# myguide

Add MyGuide Utility Bar to App

myguide.org

#### Welcome to MyGuide

In this guide we will learn how to add MyGuide utility bar in Salesforce Lightning

| Quarterly Performance As of Today 12:28:59 AM   CLOSED \$1,820,000 OPEN (>70%)   25M                                                                                                    | ports V Chatter Groups V Calendar V More V                              |
|----------------------------------------------------------------------------------------------------|-------------------------------------------------------------------------|
| 2M     Welcome to MyGuide       15M     Melcome to MyGuide       1M     In this guide we will learn how to add       MyGuide utility bar in Salesforce Lightning       500x       Jan       Feb       Closed       Goal       Closed + Open (>70%) | Sesistant Opportunity is overdue Grand Hotels Guest Portable Generators |
| Jan Feb 2019/03/01<br>Closed Goal Closed + Open (>70%)<br>Today's Events Today's Tasks                                                                                                    | Edge Emergency Generator                                                |
|                                                                                                    |                                                                         |

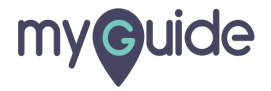

# Click the gear cog

| Sales Home Opportunities V Lead              | , File             | II ▼ Q Search Salesforce            | Campaigns 🗸 Dashboards 🗸     | Reports 🗸 Chatter        | Click the gear cog                                  | B ? 🕸 | Aore 🗸    |
|----------------------------------------------|--------------------|-------------------------------------|------------------------------|--------------------------|-----------------------------------------------------|-------|-----------|
| Quarterly Performance                        |                    | IIIII IIIII - IIIISEITT - IIIISEITT | As of Sep 8, 2018 1:00:30 PM | C <sup>d</sup> Assistant | ©                                                   |       | N JIMET C |
| CLOSED \$2,375,000 OPEN (>70%) \$665,000     | goal 🖋             |                                     |                              | > 🔛 30 day               | ys without any activity                             | Ϋ́Ξ   | ä ×       |
| 3.6м                                         |                    |                                     |                              | > 😐 30 day<br>MyGui      | ys without any activity<br>de - Microsoft - Q4 2018 | Ϋ́Ξ   | ä ×       |
| 2.4M                                         |                    |                                     |                              | > 🕤 30 day<br>Micros     | ys without any activity<br>oft-                     | Ϋ́Ξ   | ii ×      |
| 1.8м                                         |                    |                                     |                              | > 🔛 30 day               | ys without any activity                             | ĭΞ    | ä×        |
| 1.2м                                         |                    |                                     |                              |                          |                                                     |       |           |
| 500k                                         |                    |                                     |                              | -                        |                                                     |       |           |
|                                              | Aug<br>Closed Goal | Sep                                 |                              | -                        |                                                     |       |           |
| Today's Events                               |                    | Today's Tasks                       | Ţ= ·                         | •                        |                                                     |       |           |
|                                              | _                  |                                     | X-AX                         |                          |                                                     |       |           |
| Looks like you're free and clear the rest of | he day.            | Nothing due today. Be a go-g        | retter, and check back soon. |                          |                                                     |       |           |
| View Calendar                                |                    | View                                |                              |                          |                                                     |       |           |

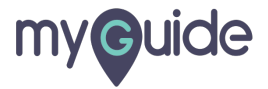

# Click on "Setup"

|                                                       | All 👻 🔍 Search Salesforce                 |                                                               |                                                                                                    | ☆▼ ₽ ?                               | ¢. 1 | <b>.</b> (              |
|-------------------------------------------------------|-------------------------------------------|---------------------------------------------------------------|----------------------------------------------------------------------------------------------------|--------------------------------------|------|-------------------------|
| Sales Home Opportunities V Leads V Tasks V            | Files V Accounts V Contacts V Campaigns   | ✓ Dashboards ✓ Cl     ✓ Cl     ✓ Sep 8, 2018,1:00:30 PM     ✓ | lick on "Setup"                                                                                           | Setup for current app                | ď    | re <b>▼</b><br>Jiilliit |
| озер \$2,375,000 орен (>70%) \$665,000 goal 🖋         |                                           |                                                               | 30 days without any activity     STARK-     30 days without any activity     30 days without any activity | , Service Setup<br>Developer Console |      |                         |
| 3M                                                    |                                           |                                                               | MyGuide - Microsoft - Q4 203     30 days without any activity     Microsoft-                              | Edit Page                            | ĭ≡ đ | ă ×                     |
| 3M<br>2M<br>IOK                                       |                                           |                                                               |                                                                                                    | ,<br>                                | ίΞ Ē | ā ×                     |
| 0 Hand Aug<br>Jul Aug<br>Closed Good                  | Sep                                       |                                                               |                                                                                                    |                                      |      |                         |
| īoday's Events                                        | Today's Tasks                             | .▲ =                                                          |                                                                                                    |                                      |      |                         |
|                                                       |                                           | X.                                                            |                                                                                                    |                                      |      |                         |
| Looks like you're free and clear the rest of the day. | Nothing due today. Be a go-getter, and ch | heck back soon.                                               |                                                                                                    |                                      |      |                         |

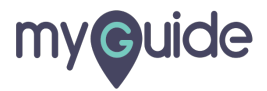

#### Enter "App Manager"

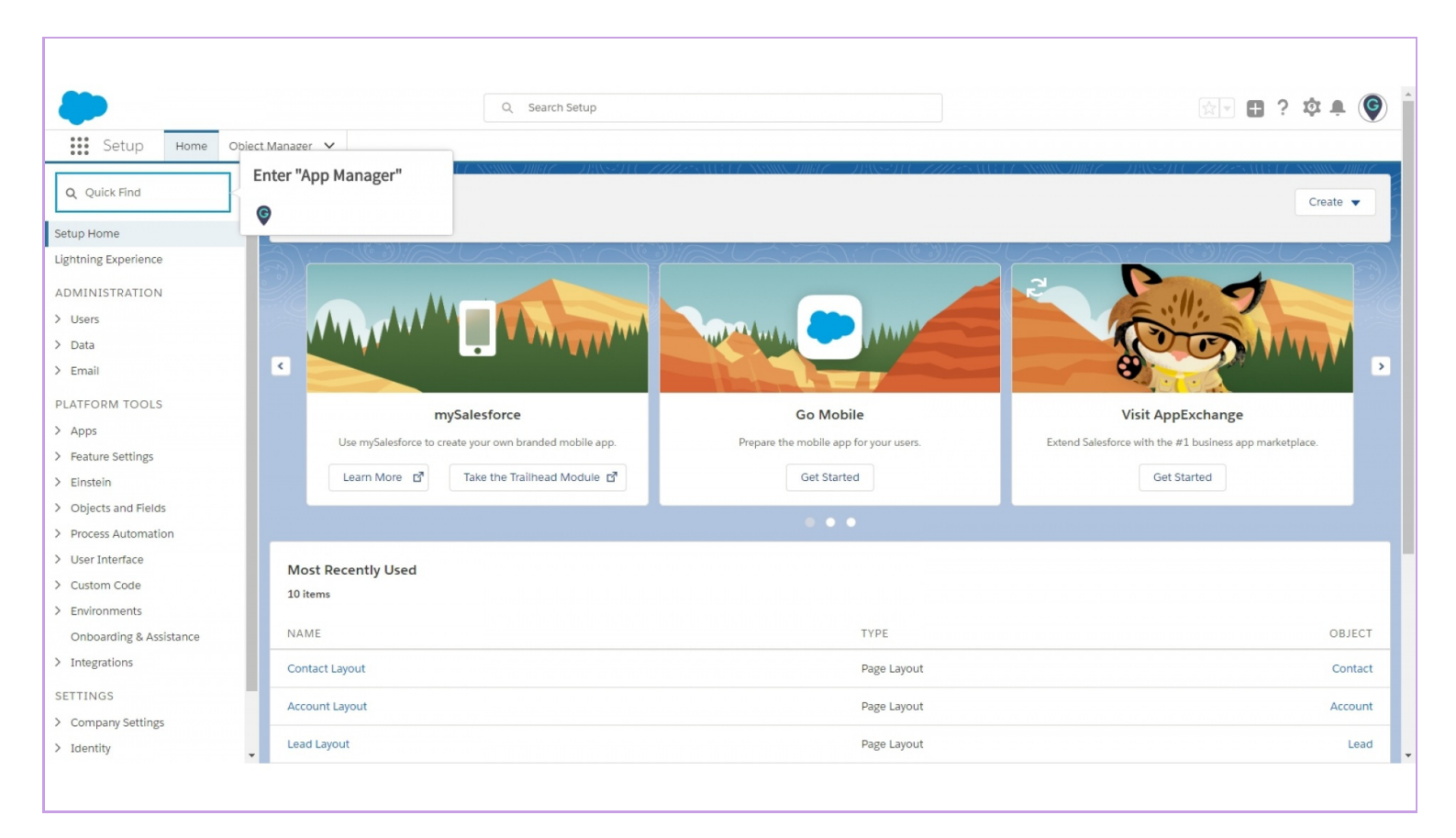

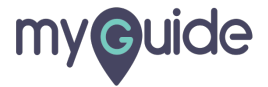

#### Click on "App Manager"

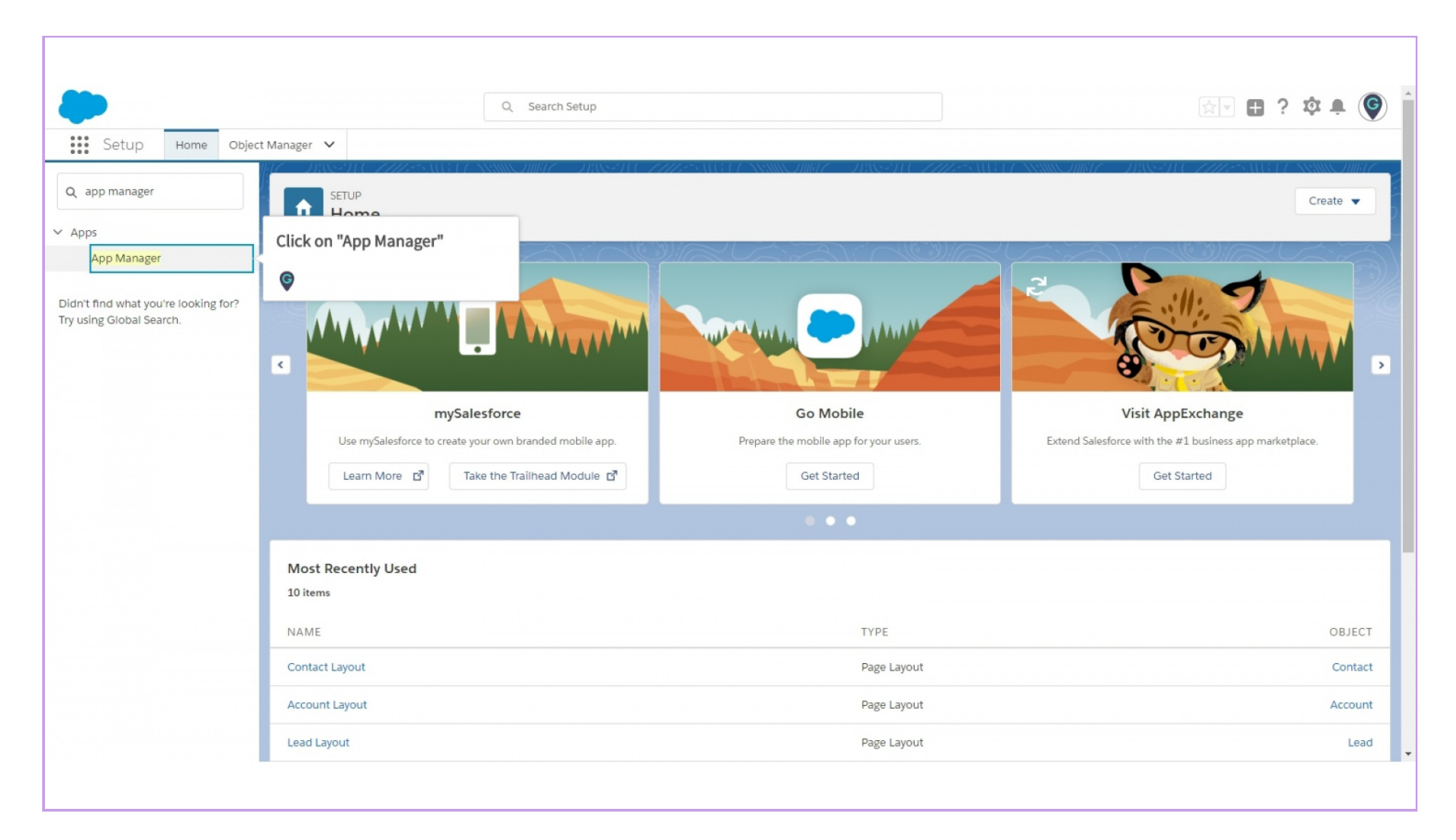

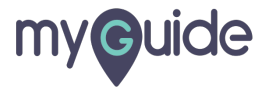

# Select any Lightning App

| Setup Home Object                   | Q Search Set<br>Aanager ∨ Select any Lig                                                                                                    | zhtning App                                                            |                                      |
|-------------------------------------|----------------------------------------------------------------------------------------------------|------------------------------------------------------------------------|--------------------------------------|
| Q app                               | SETUP                                                                                                    |                                                                        | New Lightning App New Connected App  |
| ✓ Data                              | Lightning Experience App Manager                                                                                                    |                                                                        |                                      |
| Mass Transfer Approval Re           | $(0, 3)) \sim (0, 3)) \sim (0, 3) (0, 3)) \sim (0, 3) (0, 3) (0, 3)) (0, 3) (0, 3) (0, 3) (0, $ |                                                                        | $A \to (0, 0) \to (0, 0) \to (0, 0)$ |
| ✓ Apps                              | 17 items • Sorted by App Name • Filtered by all appmenuitems - TabSet Type                                                                                                    |                                                                        | \$ •                                 |
| App Manager                         | APP NAME                                                                                                    | V LAST MODI                                                            |                                      |
| AppExchange Marketplace             | 3 Bolt Solutions LightningBolt Discover and r                                                                                                    | nanage business solutions designed for your industry. 1/31/2019 :      | 11:45 PM Lightning 🗸 💌 🔺             |
| ✓ Connected Apps                    | 4 Community Community Salesforce CRI                                                                                                    | M Communities 1/31/2019 :                                              | 11:44 PM Classic 🗸 💌                 |
| Connected Apps OAuth                | 5 Content Content Salesforce CR1                                                                                                    | M Content 1/31/2019 :                                                  | 11:44 PM Classic 🗸 💌                 |
| Manage Connected <mark>App</mark> s | 6 EdCast for Salesfor Edcast_App                                                                                                    | 2/1/2019 1:                                                            | 2:54 AM Connected (Managed)          |
| Installed Packages                  | 7 Lightning Usage App LightningInstrumentati View Adoption                                                                                                    | and Usage Metrics for Lightning Experience 1/31/2019 :                 | 11:44 PM Lightning 🗸 💌               |
| <ul> <li>Lightning Bolt</li> </ul>  | 8 Marketing Marketing Best-in-class o                                                                                                    | n-demand marketing automation 1/31/2019 :                              | 11:44 PM Classic 🗸 💌                 |
| Lightning Polt Solutions            | 9 MyGuide SalesU                                                                                                    | 2/1/2019 12                                                            | 2:54 AM Lightning (Managed) 🧹 💌      |
| Mobile Apps                         | 10 Platform Platform The fundament                                                                                                    | ntal Lightning Platform 1/31/2019 :                                    | 11:44 PM Classic                     |
| ✓ Salesforce                        | 11 Sales Sales The world's m                                                                                                    | ost popular sales force automation (SFA) solution 1/31/2019 :          | 11:44 PM Classic                     |
| Salesforce Branding                 | 12 Sales LightningSales Manage your s                                                                                                    | ales process with accounts, leads, opportunities, and more 1/31/2019 : | 11:44 PM Lightning 🗸 💌               |
| Salesforce Mobile Qu                | 13 Sales Console LightningSalesConsole (Lightning Exp                                                                                                    | erience) Lets sales reps work with multiple records on on 1/31/2019    | 11:44 PM Lightning 🗸 💌               |
| Salesforce Navigation               | 14 Salesforce Chatter Chatter The Salesforce                                                                                                    | Chatter social network, including profiles and feeds 1/31/2019         | 11:44 PM Classic 🗸 💌                 |
| Salesforce Notificatio              | 15 Service Service Manage custo                                                                                                    | mer service with accounts, contacts, cases, and more 1/31/2019         | 11:44 PM Classic 🗸 💌                 |
| Salesforce Offline                  | 16 Service Console LightningService (Lightning Exp                                                                                                    | erience) Lets support agents work with multiple records a 1/31/2019    | 11:44 PM Lightning 🗸 💌               |
| Salesforce Settings                 | 17 Site.com Sites Build pixel-per                                                                                                    | fect, data-rich websites using the drag-and-drop Site.com 1/31/2019    | 11:44 PM Classic                     |
| ·                                   |                                                                                                    |                                                                        |                                      |

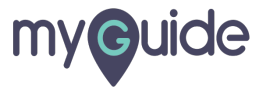

### Click on drop down

| Setun Home Object Manager                | Ŷ                         | Q Search Setup                 |                                                                          |                              |                     | ? 璋        |               |
|------------------------------------------|---------------------------|--------------------------------|--------------------------------------------------------------------------|------------------------------|---------------------|------------|---------------|
| Q app<br>V Data                          | SETUP<br>Lightning Exp    | erience App Mana               | ager                                                                     | New                          | Lightning App Nev   | v Connecte | ed App        |
| Mass Transfer Approval Re V Apps 17 Item | ns • Sorted by App Name • | Filtered by all appmenuitems - | TabSet Type                                                              |                              |                     |            | \$ <b>4</b> • |
| App Manager                              |                           |                                | DESCRIPTION                                                              |                              |                     | VIN        |               |
| AppExchange Marketplace                  | Bolt Solutions            | LightningBolt                  | Discover and manage business solutions designed for your industry.       | 1/31/2019 11:45 PM           | Lightning           | V1 V       | <b>T</b>      |
| ✓ Connected Apps                         | Community                 | Community                      | Salesforce CRM Communities                                               | 1/31/2019 11:44 PM           | Classic             | •          |               |
| Connected Apps OAuth                     | Contont                   | Contant                        | Salesforce CRM contant                                                   | 1/31/2019 11:44 PM           | Classic             | ~          |               |
| Manage Connected Apps                    | EdGest for Colorfor       | Education Ann                  |                                                                          | 2/4/2010 12:54 4M            |                     | ~          |               |
| Installed Packages                       | EdCast for Salesfor       | Edcast_App                     |                                                                          | 2/1/2019 12:54 AM            | Connected (Managed) |            |               |
| ✓ Lightning Bolt                         | Lightning Usage App       | LightningInstrumentati         | View Adoption and Usage Metrics for Lightning Experience                 | 1/31/2019 11:44 PM           | Lightning           | ~          |               |
| Flow Category 8                          | Marketing                 | Marketing                      | Best-in-class on-demand marketing automation                             | 1/31/2019 11:44 PM           | Classic             | ~          | •             |
| Lightning Bolt Solutions                 | MyGuide                   | SalesU                         |                                                                          | 2/1/2019 12:54 AM            | Lightning (Managed) | ~          | •             |
| ✓ Mobile Apps 10                         | Platform                  | Platform                       | The fundamental Lightning Platform                                       | 1/31/2019 11:44 PM           | Classic             |            |               |
| ✓ Salesforce 11                          | Sales                     | Sales                          | The world's most popular sales force automation (SFA) solution           | <sup>1/31/2</sup> Click on d | rop down            |            |               |
| Salesforce Branding 12                   | Sales                     | LightningSales                 | Manage your sales process with accounts, leads, opportunities, and more  | 1/31/2                       |                     |            |               |
| Salesforce Mobile Ou 13                  | Sales Console             | LightningSalesConsole          | (Lightning Experience) Lets sales reps work with multiple records on on  | 1/31/2 🜍                     |                     |            | •             |
| Salesforce Navigation 14                 | Salesforce Chatter        | Chatter                        | The Salesforce Chatter social network, including profiles and feeds      | 1/31/2019 11:44 PM           | Classic             | ~          |               |
| Salesforce Notificatio 15                | Service                   | Service                        | Manage customer service with accounts, contacts, cases, and more         | 1/31/2019 11:44 PM           | Classic             | ~          |               |
| Salesforce Offline 16                    | Service Console           | LightningService               | (Lightning Experience) Lets support agents work with multiple records a  | 1/31/2019 11:44 PM           | Lightning           | ~          | •             |
| Salesforce Settings 17                   | Site.com                  | Sites                          | Build pixel-perfect, data-rich websites using the drag-and-drop Site.com | 1/31/2019 11:44 PM           | Classic             |            | •             |
| <b>▼</b>                                 |                           |                                |                                                                          |                              |                     |            |               |

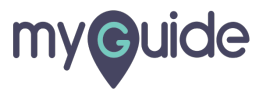

### Click on "Edit"

| <b>&gt;</b>                          | Q Search Setup                                                        |                                                                                |                    |                     | ? 🌣        | <b>.</b> ( |
|--------------------------------------|-----------------------------------------------------------------------|--------------------------------------------------------------------------------|--------------------|---------------------|------------|------------|
| Setup Home Objec                     | lanager 🗸                                                             |                                                                                |                    |                     |            |            |
| Q app manager                        | setup<br>Lightning Experience App Manager                             | 910 <i>7778</i> 3461730000##7=93834077778346178                                | New I              | Lightning App New   | / Connecte | ed App     |
| Apps<br>App Manager                  |                                                                       |                                                                                |                    |                     |            |            |
| Didn't find what you're looking for? | 17 items - Sorted by App Name - Filtered by all appmenuitems - TabSet | Туре                                                                           |                    |                     |            | \$         |
| Try using Global Search.             | APP NAME 🕈 🗸 DEVELOPER NAME 🗸 DESC                                    | CRIPTION V                                                                     | LAST MODIFIE 🗸     | АРР ТҮРЕ 🗸          | VI 🗸       |            |
|                                      | 2 App Launcher App Launcher App L                                     | Launcher tabs                                                                  | 9/7/2018 12:14 PM  | Classic             | ~          | •          |
|                                      | 3 Bolt Solutions LightningBolt Disco                                  | over and manage business solutions designed for your industry.                 | 9/7/2018 12:14 PM  | Lightning           | ~          | •          |
|                                      | 4 Community Community Sales                                           | force CRM Communities                                                          | 9/7/2018 12:14 PM  | Classic             | ~          |            |
|                                      | 5 Content Content Sales                                               | force CRM Content                                                              | 9/7/2018 12:14 PM  | Classic             | ~          | •          |
|                                      | 6 EdCast for Salesforce Edcast_App                                    |                                                                                | 9/20/2018 1:57 AM  | Connected (Managed) |            |            |
|                                      | 7 GuideMe SalesU                                                      |                                                                                | 9/20/2018 1:57 AM  | Lightning (Managed) | ~          | •          |
|                                      | 8 Lightning Usage App LightningInstrumentation View                   | Adoption and Usage Metrics for Lightning Experience                            | 9/7/2018 12:14 PM  | Lightning           | ~          |            |
|                                      | 9 Marketing Marketing Best-                                           | in-class on-demand marketing automation                                        | 9/7/2018 12 1/ 01/ | 0                   |            | -          |
|                                      | 10 Platform Platform The f                                            | undamental Lightning Platform                                                  | 9/7/2018 1 Click o | on "Edit"           |            |            |
|                                      | 11 Sales Sales The v                                                  | vorld's most popular sales force automation (SFA) solution                     | 9/7/2018 1         |                     |            |            |
|                                      | 12 Sales LightningSales Mana                                          | age your sales process with accounts, leads, opportunities, and more           | 9/7/2018 1         |                     |            |            |
|                                      | 13 Sales Console LightningSalesConsole (Light                         | tning Experience) Lets sales reps work with multiple records on one screen     | 9/7/2018 12:14 PM  | Lightning           | Edit       |            |
|                                      | 14 Salesforce Chatter Chatter The S                                   | Salesforce Chatter social network, including profiles and feeds                | 9/7/2018 12:14 PM  | Classic             | ~          |            |
|                                      | 15 Service Service Mana                                               | age customer service with accounts, contacts, cases, and more                  | 9/7/2018 12:14 PM  | Classic             | ~          |            |
|                                      | 16 Service Console LightningService (Light                            | tning Experience) Lets support agents work with multiple records across custo  | 9/7/2018 12:14 PM  | Lightning           | ~          |            |
|                                      | 17 Site.com Sites Build                                               | pixel-perfect, data-rich websites using the drag-and-drop Site.com application | 9/7/2018 12:14 PM  | Classic             |            | •          |

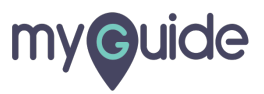

#### Click on "Utility Items"

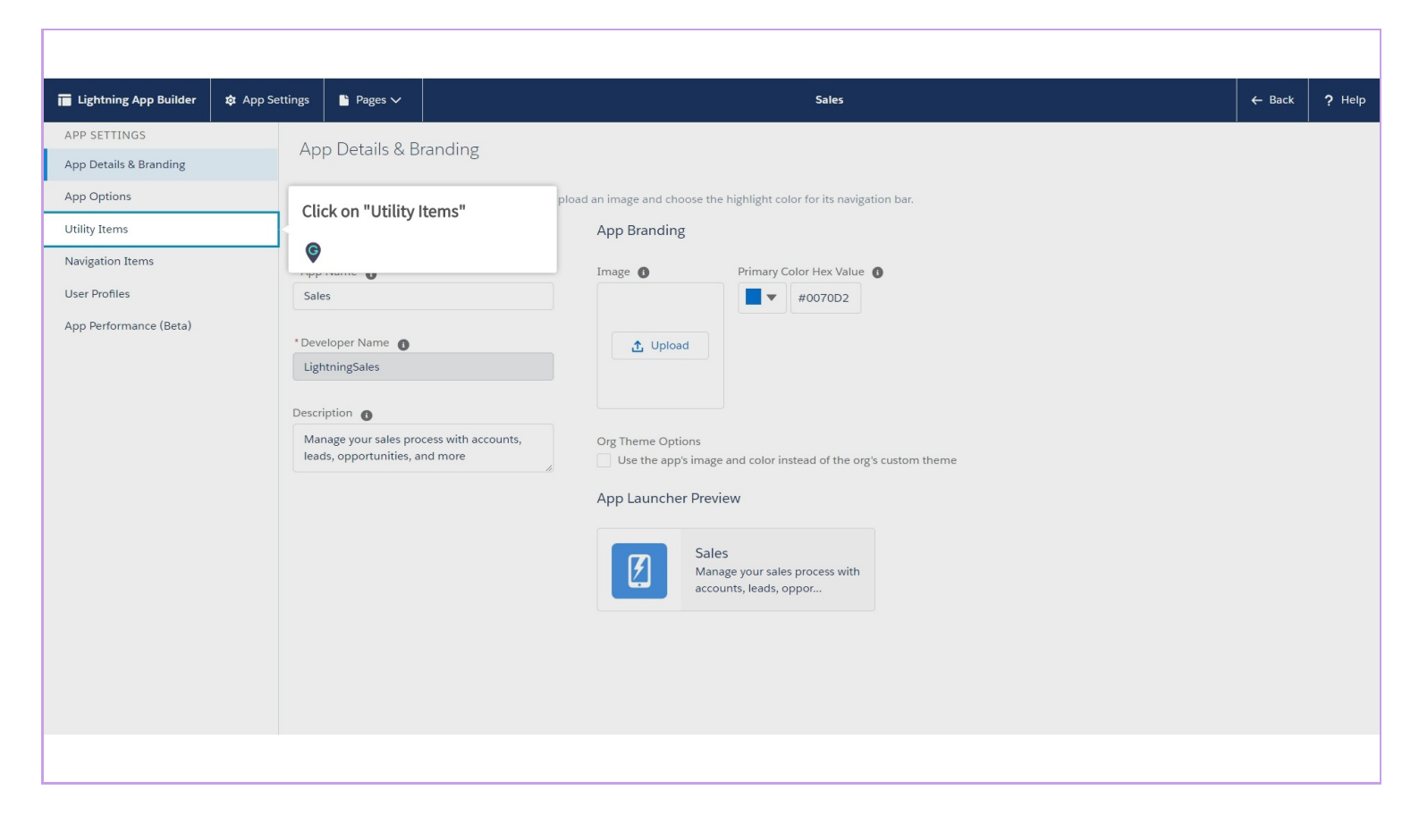

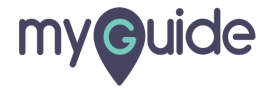

#### Click on "Add Utility Item"

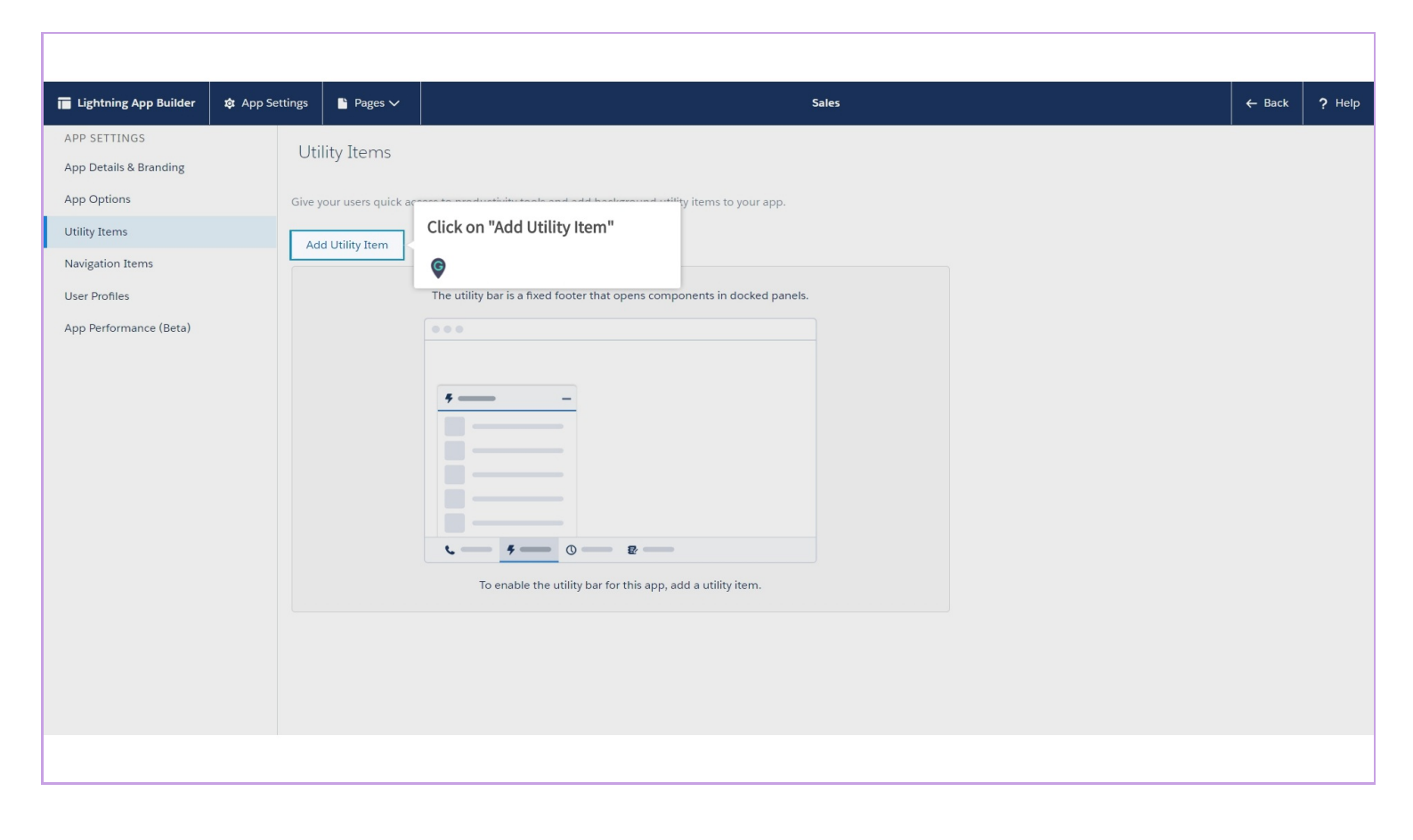

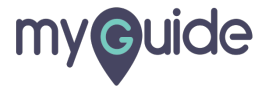

#### Select "MyGuide" app from Custom Section

| 🖬 Lightning App Builder                                                                                                    | 🏟 App Settings                                      | Pages V                                                                                                    | Sales               | ← Back | ? Help |
|----------------------------------------------------------------------------------------------------|-----------------------------------------------------|----------------------------------------------------------------------------------------------------|---------------------|--------|--------|
| Lighthing App Builder     APP SETTINGS     App Details & Branding     App Options     Utility Bar     Select Items     Assign to User Profiles     App Performance (BETA) | App Settings     Ut     Give     Utilit     N     N | Pages V  Itility Bar  Pyour users quick access to common  ty Bar Items Add  Search Q  Custom (0)  so components available.  Custom - Managed (6)  GuideMe  GuideMe  GuideMeStatic  MyGuideForPageBuilder  MyGuideStatic | productivity tools. | ← Back | ? Help |
|                                                                                                    |                                                     |                                                                                                    |                     |        |        |

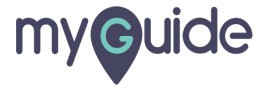

#### **Utility Item Properties**

Change the properties while adding Label: MyGuidePanel Width: 600Panel Height: 500

| Lightning App Builder  | 🅸 App Set | tings 🌓 Pages 🗸           |                                | s<br>Utility Item Properties                                                                          | ← Back | ? Help |
|------------------------|-----------|---------------------------|--------------------------------|----------------------------------------------------------------------------------------------------|--------|--------|
| App Details & Branding |           | Utility Items             |                                | Change the properties while adding<br>Label: MyGuide<br>Panel Width: 600                              |        | *      |
| App Options            |           | Give your users quick acc | cess to productivity tools and | Panel Height: 500                                                                                     |        |        |
| Navigation Items       |           | Add Utility Item          |                                |                                                                                                    |        |        |
| User Profiles          |           | 4 MyGuide                 |                                | PROPERTIES                                                                                            |        |        |
| App Performance (Beta) |           |                           |                                | <ul> <li>✓ Utility Item Properties</li> <li>*Label</li> <li>MyGuide</li> <li>Icon</li> <li></li></ul> |        |        |
|                        |           |                           |                                | Panel Height  480 Start automatically Cancel Save                                                     |        | Ŧ      |
|                        |           |                           |                                |                                                                                                    |        |        |

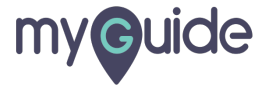

#### Select this checkbox to start automatically

| 🖬 Lightning App Builder 🕸 App Settings 🖺 Pages 🗸                                                                                                    | Sales | ← Back | ? ዞ |
|----------------------------------------------------------------------------------------------------|-------|--------|-----|
| Lightning App Builder     APP SETTINGS   App Details & Branding   App Options   Utility Items     Navigation Items   User Profiles   App Performance (Beta) | Sales | ← Back | ? H |

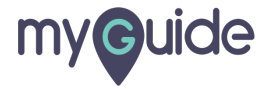

### Click on "Save"

| 🖬 Lightning App Builder                                                          | 🏚 App Settings | 🗎 Pages 🗸                             | Sales                                                                 | ← Back | ? Help |
|----------------------------------------------------------------------------------|----------------|---------------------------------------|-----------------------------------------------------------------------|--------|--------|
| APP SETTINGS<br>App Details & Branding<br>App Options                            | Ut             | lity Bar<br>your users quick access t | o common productivity tools.                                          |        |        |
| Utility Bar<br>Select Items<br>Assign to User Profiles<br>App Performance (BETA) | 4              | MyGuide                               | PROPERTIES<br>MyGuide<br>Utility Item Properties<br>*Label<br>MyGuide |        |        |
|                                                                                  |                |                                       | Icon  f fallback X  Panel Width  600  Panel Height  500               |        |        |
|                                                                                  |                |                                       | Load in background when app op<br>Click on "Save"                     |        | •      |
|                                                                                  |                |                                       |                                                                       |        |        |

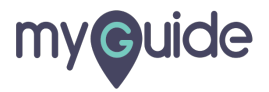

In a new tab, visit the home page of Salesforce and open that App

| ♥ Bales Home Opportunities ♥ Leads ♥ Tasks ♥                                                                                                    | All                                    | Reports V Chatter Groups V Calendar V More V                                                                                                    |
|----------------------------------------------------------------------------------------------------|----------------------------------------|----------------------------------------------------------------------------------------------------|
| Quarterly Performance<br>CLOSED \$1,820,000 OPEN (>70%) \$270,000 GOAL *<br>2.5M<br>2.5M<br>1.5M<br>1.5M<br>1.5M<br>1.5M<br>1.5M<br>1.5M<br>500k<br>0<br>Jan Feb | As of Today 12:28:59 AM C <sup>4</sup> | Assistant         > ■ Opportunity is overdue<br>Grand Hotels Guest Portable Generators         > ■ 30 days without any activity<br>Edge Emergency Generator |
| Today's Events                                                                                                    | Today's Tasks                          |                                                                                                    |

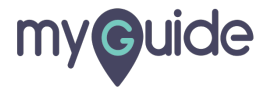

# Woohoo! MyGuide Utility Bar is visible in your App!

| -                                                   | All 👻 🔍 Search Salesforce                                | 🔯 🖬 📍 🖬                                                           | \$ . O       |
|-----------------------------------------------------|----------------------------------------------------------|-------------------------------------------------------------------|--------------|
| Sales Home Opportunities V Leads V Tasks V F        | iles 🗸 Accounts 🗸 Contacts 🗸 Campaigns 🗸 Dashboards 🗸 Re | eports 🗸 Chatter Groups 🗸 Calendar 🗸 People 🗸                     | More 🔻 💉     |
| Quarterly Performance                               | As of Sep 8, 2018 1:00:30 PM                             | Assistant                                                         |              |
| CLOSED \$2,375,000 OPEN (570%) \$665,000 GOAL 🖋     |                                                          | > 🔛 30 days without any activity<br>STARK-                        | ≡ 苗 ×        |
| 3.64                                                |                                                          | > 👻 30 days without any activity<br>MyGuide - Microsoft - Q4 2018 | ≡ 苗 ×        |
| 2.4m                                                |                                                          | > 📴 <sup>30</sup> days without any activity<br>Microsoft-         | ≡ <b>=</b> × |
| 184                                                 |                                                          | > 🔛 30 days without any activity                                  | ≡ <b>ä</b> × |
| 12м                                                 |                                                          |                                                                   |              |
| 600x                                                |                                                          |                                                                   |              |
| 0 Jul Aug<br>Jul Closed B Goal                      | Closed + Open (>70%)                                     |                                                                   |              |
| Today's Events                                      | Today's Tasks 🖉 🔻                                        |                                                                   |              |
|                                                     | -                                                        |                                                                   |              |
| Woohoo! MyGuide Utility Bar is visible in your App! |                                                          |                                                                   |              |
| 🚱 the rest of the day.                              | Nothing due today. Be a go-getter, and check back soon.  |                                                                   |              |
| ∳ MyGuide                                           | -                                                        |                                                                   |              |
|                                                     |                                                          |                                                                   |              |

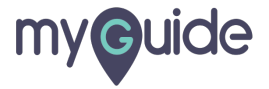

# Woohoo! MyGuide Utility Bar is visible in your App!

| All   Q Search Salesforce                                                                                                    | ☆▼ 🗄 ? ಭ 🖡 (🗑)                                                                   |
|----------------------------------------------------------------------------------------------------|----------------------------------------------------------------------------------|
| Sales Home Opportunities V Leads V Tasks V Files V Accounts V Contacts V Campaigns V Dashboards V                                               | Reports 🗸 Chatter Groups 🗸 Calendar 🗸 More 💌 💉                                   |
| Quarterly Performance         As of Today 12:28:59 AM         C           CLOSED \$1,820,000         OPEN (>70%)         \$270,000         GOAL | Assistant<br>>  Opportunity is overdue<br>Grand Hotels Guest Portable Generators |
| 2.5м                                                                                                    | > ≅     30 days without any activity       Edge Emergency Generator              |
| 1.5м                                                                                                    |                                                                                  |
| 1м                                                                                                    |                                                                                  |
| 500k                                                                                                    |                                                                                  |
| 0 / 2019.03-01<br>Jan Feb 2019.03-01<br>Closed ■ Goal ■ Closed + Open (>70%)                                                                    |                                                                                  |
| Today's Events                                                                                                    |                                                                                  |
| Woohoo! MyGuide Utility Bar is<br>visible in your App!                                                                                          |                                                                                  |
| 4 MyGuide                                                                                                    | •                                                                                |
|                                                                                                    |                                                                                  |

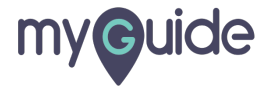

# **Thank You!**

myguide.org

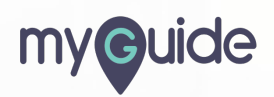